## วิธีตรวจสอบผลการเรียน ระบบศธ.02ออนไลน์ -

ทางโทรศัพท์มือถือ

1.เข้า application web browser (ตัวอย่างใช้ application chrome 🚫 )

> พิมพ์ค้นหา ศธ 02 ออนไลน์ หรือ std2018.vec.go.th >

เลือก ศธ.02 (<mark>ตามกรอบสีแดง</mark>ดังรูป)

|                                                   | google            | .com/se                 | arch?sx:  | 1              | •••        |
|---------------------------------------------------|-------------------|-------------------------|-----------|----------------|------------|
| =                                                 |                   | Goog                    | gle       |                |            |
| ศธ 02 อ                                           | อนไลน์            |                         |           | ×              | Q          |
| ทั้งหมด                                           | ค้นรูป            | วิดีโอ                  | แผนที่    | ข่าวสาร        | <b>y</b> e |
| ัฐ กิแрร<br>ศ ธ.02<br>เพื่อพัฒนา<br>ตั้งแต่ วันน์ | າແລະເพີ່ມປ<br>ີ່າ | vec.go.เก<br>lระสิทธิภา | พการบริกา | รให้ดียิ่งขึ้น |            |
| กลุ่มนักเร                                        | รียนนักศึ         | ักษา/ผู้ปร              | าครอง     |                | _          |
| กลุ่มครูแ                                         | ละครูที่ป         | รึกษา                   |           |                | _          |
| กลุ่มบุคล                                         | ากร/เจ้า          | หน้าที่                 |           |                |            |
| คู่มือการ                                         | ใช้งาน            |                         |           |                |            |

## 2. เข้าสู่ระบบ ศธ.02 ออนไลน์

## **เลือก** กลุ่มนักเรียนนักศึกษา/ผู้ปกครอง

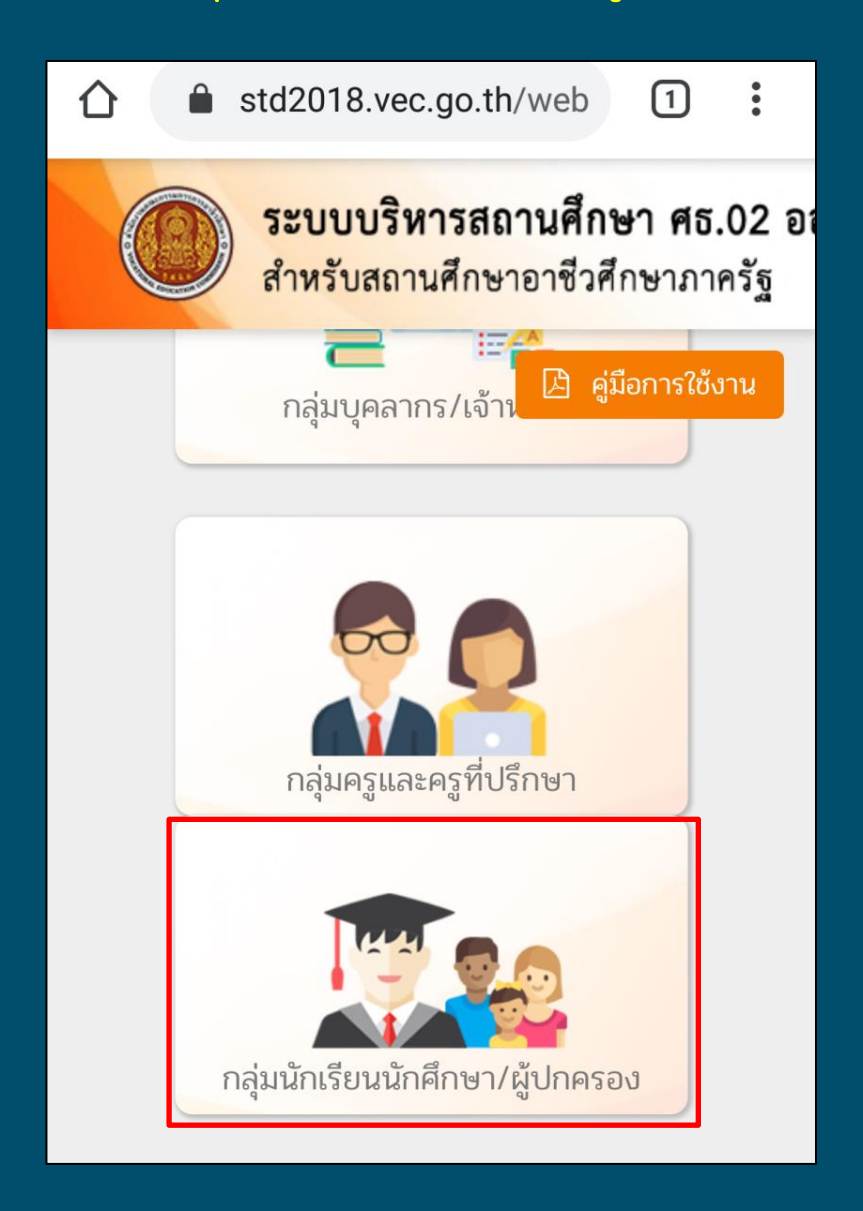

- 3.กรอกข้อมูลตามช่องที่กำหนดไว้ดังนี้
- รหัสประจำตัวนักเรียนนักศึกษา
- เลขประจำตัวประชาชนนักเรียนนักศึกษา
- เลือกสถานศึกษา "วิทยาลัยเทคนิคทุ่งสง"
- กรอกตัวอักษรที่เห็นอยู่บนหน้าเว็บ
- \*\***ตรวจสอบข้อมูลให้ถูกต้องก่อน** คลิ๊กเข้าสู่ระบบ

|                                                                                 | 1 | • |
|---------------------------------------------------------------------------------|---|---|
|                                                                                 |   |   |
|                                                                                 |   |   |
| ระบบงานบริการงานทะเบียนวัดผลนักเรียนนักศึกษา<br>สำหรับสถานศึกษาอาชีวศึกษาภาครัฐ |   |   |
| เข้าใช้งานระบบ                                                                  |   |   |
| รหัสประจำตัวนักเรียนนักศึกษา                                                    |   |   |
| เลขประจำดัวประชาชนนักเรียนนักศึกษา<br>                                          |   |   |
| เลือกสถานศึกษา                                                                  |   | • |
| 7, <b>mf7g</b>                                                                  |   |   |
| กรอกตัวอักษรที่เห็นอยู่บนหน้าเว็บ                                               |   |   |
| ເຫັງສູ່ຈະນນ                                                                     |   |   |
|                                                                                 |   |   |

4.ระบบศธ.02ออนไลน์จะแสดงข้อมูลของนักเรียนนักศึกษา

คลิ๊กรหัสประจำตัว(ตัวเลข) [ตามกรอบสีแดงดังรูป]

| RELIGIOUS A G M CONTRACTOR         |  |
|------------------------------------|--|
| วิทยาลัยเทคนิค<br>สถานศึกษา ทุ่งสง |  |
| รหัสบัตรประชาชน                    |  |
| รหัสประจำตัว 62                    |  |
| ชื่อ - สกุล                        |  |
| ประเภทผู้เรียน                     |  |
| กลุ่มเรียน                         |  |
|                                    |  |

## 5.เลือก <mark>ผลการเรียน</mark>

| 仚 | std2018.vec.go.th/web                                                                                                    |
|---|----------------------------------------------------------------------------------------------------|
|   | C ATTINITION OF A REAL PROPERTY OF A REAL PROPERTY |
|   | 622                                                                                                    |
|   | ข้อมูลนักเรียนนักศึกษา                                                                                                    |
|   | ข้อมูลที่อยู่                                                                                                    |
|   | ข้อมูลประวัติการศึกษา                                                                                                    |
|   | ข้อมูลผู้ปกครอง                                                                                                    |
|   | ผลการเรียน                                                                                                    |
|   | รายการรถ                                                                                                    |
|   | ประวัติสถานภาพ                                                                                                    |

6.ระบบจะแสดงผลการเรียนดังรูป **\*** \* ก<mark>รณีไม่แสดงปีการศึกษา</mark> ปัจจุบันเป็นอันดับแรก สามารถเลื่อนลงเพื่อไปยังปีการศึกษา

ปัจจุบันได้

| เรยน  |                    |                                         |           |                    |
|-------|--------------------|-----------------------------------------|-----------|--------------------|
| ลำดับ | รหัสวิชา           | ชื่อวิชา                                | ท-<br>ป-น | ผล<br>การ<br>เรียน |
| ปีการ | <b>สึกษา: 1/</b> 2 | 2562                                    |           |                    |
| 1     | 20000-<br>1101     | ภาษาไทย<br>พื้นฐาน                      |           |                    |
| 2     | 20000-<br>1201     | ภาษา<br>อังกฤษใน<br>ชีวิตจริง           |           |                    |
| 3     | 20000-<br>1301     | วิทยาศาสตร์<br>เพื่อพัฒนา<br>ทักษะชีวิต |           |                    |